镜像 夏威 2018-11-24 发表

### 组网及说明

# 1 配置需求或说明

### 1.1 适用产品系列

本案例适用于如S5500-20TP-SI、S5500-52C-EI、S5500-52C-PWR-EI、S5500-34C-HI、S5800-3 2C-EI、S5800-32F、S5800-60C-PWR、S5830-106S等S5500、S5800、S5830系列的交换机。

#### 1.2 配置需求及实现的效果

通过配置源端口方式的本地端口镜像,使服务器可以检测到被监测端口的出入所有报文。

### 2 组网图

Device A通过端口GigabitEthernet1/0/1和GigabitEthernet1/0/2分别连接市场部和技术部,并通过 端口GigabitEthernet1/0/3连接Server。通过配置源端口方式的本地端口镜像,使Server可以监控所有 进、出市场部和技术部的报文。

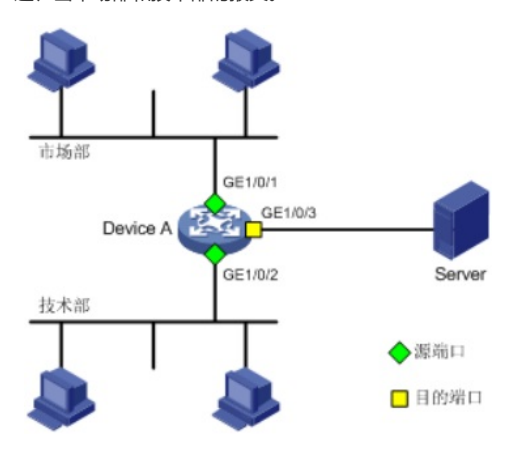

### 配置步骤

#### 3 配置步骤

#### 3.1 新建本地镜像组1

(1)使用设备的管理地址登录设备。

(2)在导航栏中选择"设备>端口镜像"。

(3)单击"新建"页签,进入如下图所示的页面。

(4)镜像组ID输入"1"。类型选择"Local"

(5)单击<应用>按钮完成操作

∧ 프sk: winet

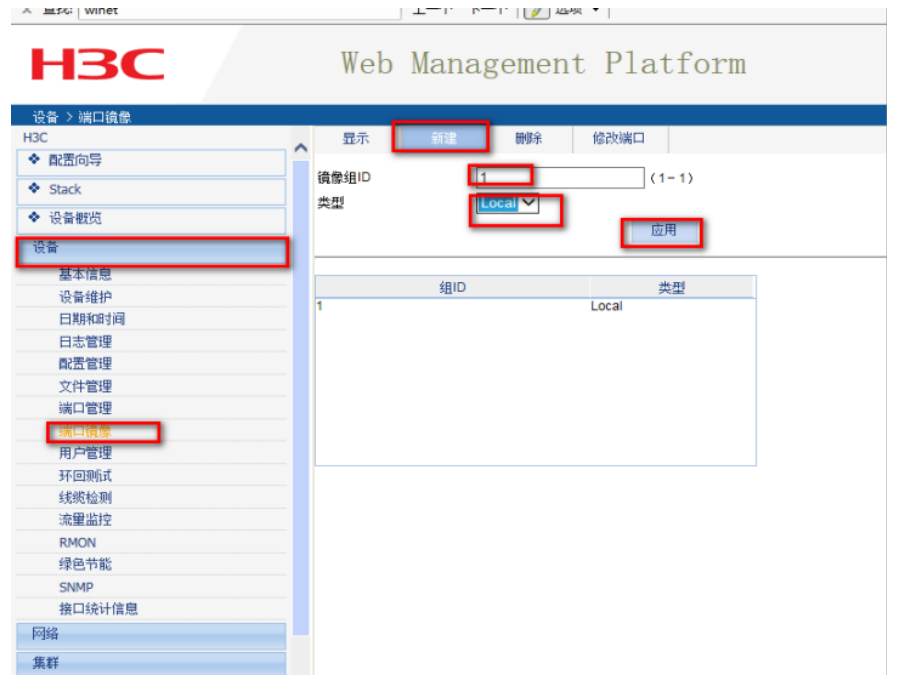

3.2 配置镜像的源端口
(1)单击"修改端口"页签,进入如下图所示的页面。
(2)镜像组ID选择之前新建的镜像组1
(3)端口类型选择"Mirror port",监控方向选择"Both"
(4)选中需要被监控的端口
(5)单击<应用>按钮完成操作

| НЗС                                                                                                    | Web Management Platform                                                                                                    |
|----------------------------------------------------------------------------------------------------|----------------------------------------------------------------------------------------------------|
| <ul> <li>         · 貧自う 擁口简像         · 封近向导         ◆ 配面向导         ◆ Stack         ◆ 设备数比         · 设备数比         ·         ·         ·</li></ul> |                                                                                                    |
| 基本信息<br>设备维护<br>日期和时间<br>日志管理<br>配置管理<br>立任管理                                                                                                    |                                                                                                    |
| ★/+ B/#<br>描口管理<br>第二编集<br>用/*包建<br>形面测试<br>4/50% 001                                                                                            |                                                                                                    |
| <sub>現約1</sub> 2湖<br>涼麗當拉<br>RMON<br>绿色节能                                                                                                    | 3年前第回 GE10/1-GE1002 GE10/1-GE1002 GE10/1-GE10 GE10/1-GE10/1-GE10 GE10/1-GE10 GE10/1-GE10 GE10/1-GE10/1-GE10 GE10/1-GE10/1-GE10 GE10/1-GE10/1-GE10 GE10/1-GE10/1-GE10 GE10/1-GE10/1-GE10/1-GE10 GE10/1-GE10/1-GE10/ |
| SNMP<br>接口统计信息                                                                                                    | 注意: 1.                                                                                                    |

# 3.3 配置镜像的目的端口

(1)单击"修改端口"页签,进入如下图所示的页面。
(2)镜像组ID选择之前新建的镜像组1
(3)端口类型选择"Monitor Port"
(4)选中连接监控服务器的端口
(5)单击<应用>按钮完成操作

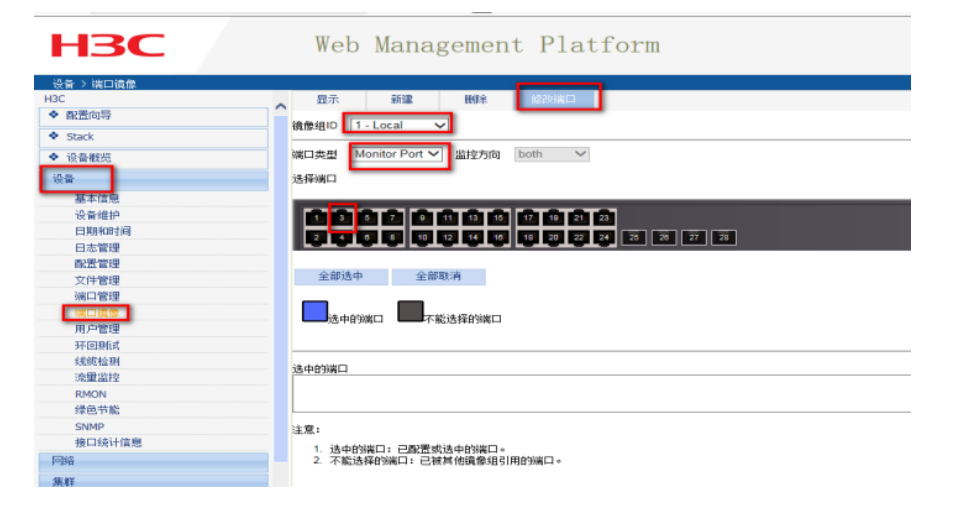

# 3.4 确认端口镜像是否配置成功

设置完成以后,找到设备>端口镜像>显示。查看镜像组的状态,以及源端口和目的端口是否是之前设置的

| 设备 > 端口鏡像 |       |        |    |         |       |     |      |      |
|-----------|-------|--------|----|---------|-------|-----|------|------|
| H3C       | 显示    | 新建     | 删除 | 修改端口    |       |     |      |      |
| ◆ 配置向导    | -     |        |    |         |       |     |      |      |
| Stack     | 本地鏡際組 |        |    |         |       |     |      |      |
|           | 组ID   |        | 状态 | 目的端口    |       | 源端口 |      | 监控方向 |
| ◆ 设备概览    | 1     | active | )  | GE1/0/3 | GE1/0 | /1  | both |      |
| 设备        |       |        |    |         | GE1/U | 12  | DOIN |      |
| 基本信息      |       |        |    |         |       |     |      |      |
| 设备维护      |       |        |    |         |       |     |      |      |
| 日期和时间     |       |        |    |         |       |     |      |      |
| 日志管理      |       |        |    |         |       |     |      |      |
| 配置管理      |       |        |    |         |       |     |      |      |
| 文件管理      |       |        |    |         |       |     |      |      |
| 端口管理      |       |        |    |         |       |     |      |      |
| 端口遺像      |       |        |    |         |       |     |      |      |

每次修改配置后都需要在页面的右上角点击保存按钮,保存设备配置信息。否是设备重启后之前的配 置信息会丢失

| 👍 🥘 建议网络 🔻 🙋 网页快讯库 🕶                   |                                                                                                    | 🎍 ¥ 🖸 ¥ 🗆 🛞 ¥ 页面(P) ¥ 安全(S) ¥ 工具(O) ¥ 🚱 ¥ 🎽 |
|----------------------------------------|----------------------------------------------------------------------------------------------------|---------------------------------------------|
| × 重抢 winet                             | 上一个 下一个 📝 胡椒 •                                                                                                    |                                             |
| НЗС                                    | Web Management Platform                                                                                                    | _                                           |
| 设备 > 號口機像                              |                                                                                                    | 保存 解助   適出                                  |
| HBC                                    | □ 二                                                                                                    |                                             |
| <ul> <li>         配置向导     </li> </ul> | 260.000                                                                                                    | _                                           |
| Stack                                  |                                                                                                    |                                             |
| ◆ 读音概約                                 | Max Colary                                                                                                    |                                             |
| 12m                                    | (Production of the second second seco |                                             |
| 网络                                     | (1) (1) (1) (1) (1) (1) (1) (1) (1) (1)                                                                                                    |                                             |
|                                        |                                                                                                    |                                             |
|                                        |                                                                                                    |                                             |
|                                        |                                                                                                    |                                             |
| 配置关键点                                  |                                                                                                    |                                             |